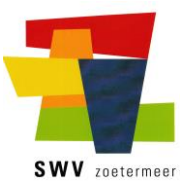

Voor u met de installatie kunt beginnen dient de software te worden opgehaald bij de website van het Samenwerkingsverband Zoetermeer.

Voor de installatie heeft het Kurzweil 3000 V20 pakket nodig.

U kunt dit downloaden door op de onderstaande link te klikken. Het bestand worden dan opgehaald en in een map op uw computer opgeslagen; in de meeste gevallen is dit de map 'Downloads'.

1. http://downloads.swvzoetermeer.nl/Dyslexie/Kurzweil/K3000v20Win-FULL-NL.exe

Om de software te installeren moet u over Administratorrechten beschikken.

Sluit alle toepassingen af.

Start de installatie:

 Open Windows Verkenner. Ga naar de map waar u de bestanden hebt opgeslagen. Dubbelklik op het 1<sup>e</sup> bestand, 'K3000v20Win-FULL-NL.exe'. Het bestand wordt nu uitgepakt. Daarna start de installatie automatisch.

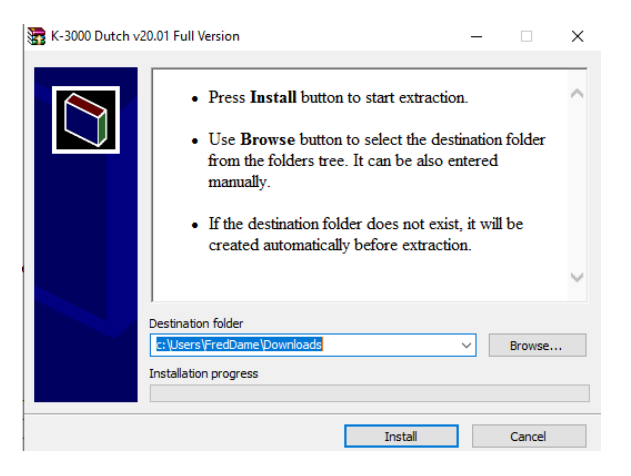

Indien het venster Gebruikersaccountbeheer verschijnt, klik op Ja om toe te staan dat het programma geïnstalleerd wordt.

| DVDSetup                                                         |                                            |
|------------------------------------------------------------------|--------------------------------------------|
| Geverifieerde uitgever: Cambiu<br>Afkomstig van: Verwisselbare m | m Learning, Inc.<br>Jedia op deze computer |
| Meer details weergeven                                           |                                            |
| Ja                                                               | Nee                                        |

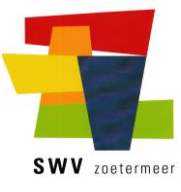

Maak een keuze tussen de verschillende onderdelen van Kurzweil 3000.
Selecteer Installeer Kurzweil 3000.

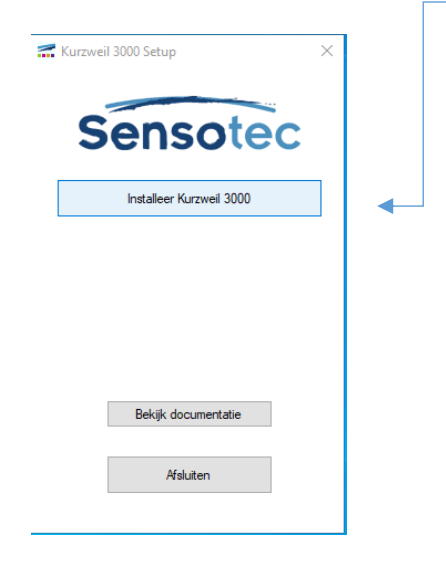

Maak een keuze tussen de verschillende regio's.
Selecteer Nederland en klik op OK.

| Land      |     |
|-----------|-----|
| ⊖ België  |     |
| ○ Nederla | and |
| OAnder    |     |

- Hier is de juiste versie reeds aangevinkt
  - Klik op OK voor Kurzweil 3000 weblicentie.

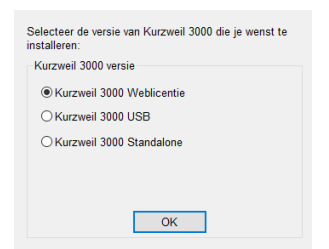

• Ga hier akkoord met de voorwaarden.

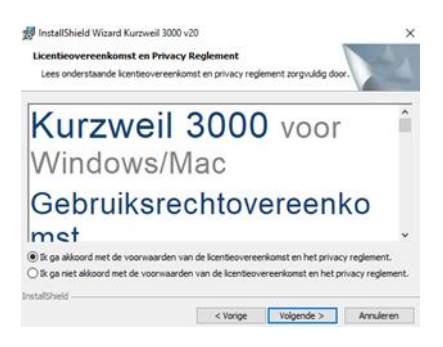

## Installatie instructie Kurzweil 3000 versie 20

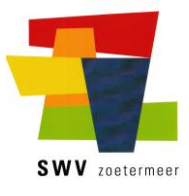

In het scherm klantgegevens hoeft u niets in te vullen (het mag wel)

| Klik op 'Volgende | 詞 InstallShield Wizard Kurzweil 3000 v20<br><b>Klantgegevens</b><br>Voer uw gegevens in. | ×                   |
|-------------------|------------------------------------------------------------------------------------------|---------------------|
|                   | Gebruikersnaam:<br>Windows-gebruiker                                                     |                     |
|                   | Organisatie:                                                                             |                     |
|                   |                                                                                          |                     |
|                   |                                                                                          |                     |
|                   | InstallShield                                                                            | olgende > Annuleren |

Afhankelijk van uw Windows configuratie zal er in aantal gevallen extra software worden geïnstalleerd. Klik op Installeren.

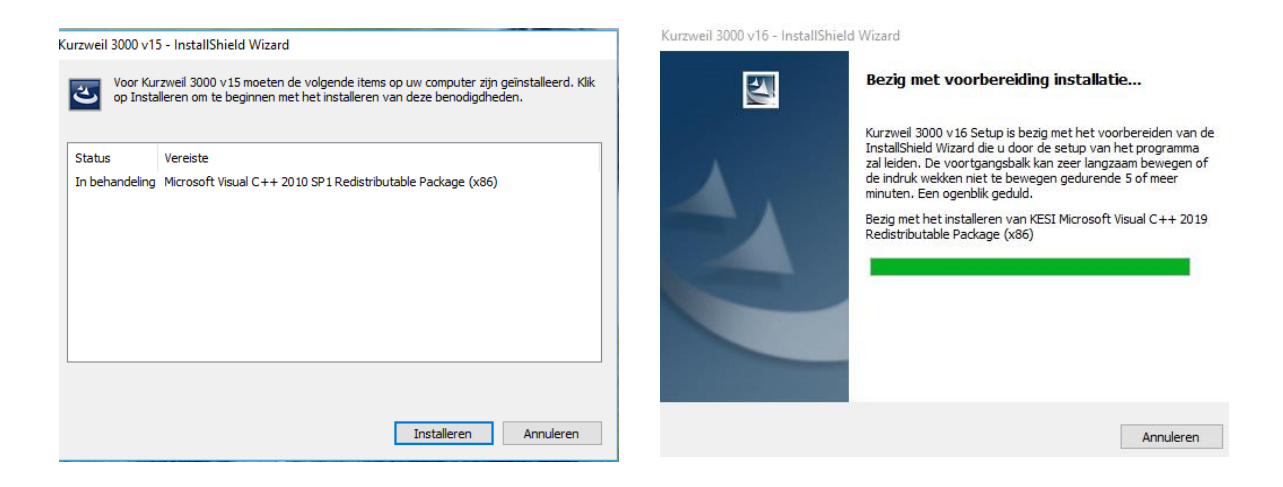

In sommige gevallen zal de computer vanzelf opnieuw opstarten. U kunt daarna weer inloggen en verder gaan met de installatie.

Nadat de installatie van het programma Kurzweil is voltooid krijgt u de vraag of u de computer opnieuw wilt opstarten. Klik op ja

| 1 | De wijzigingen in de co                                                     | nfiguratie van Kurzweil 30                                  | 000 v20           |
|---|-----------------------------------------------------------------------------|-------------------------------------------------------------|-------------------|
|   | worden pas van krach                                                        | t als u de computer opnie                                   | uw                |
| _ | opstart. Klik op Ja, als<br>opstarten of op Nee a<br>opnieuw wilt opstarter | u de computer nu opnieu<br>ls u de computer later har<br>n. | w wilt<br>ndmatig |

## Installatie instructie Kurzweil 3000 versie 20

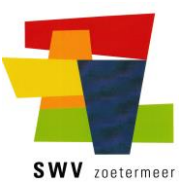

Hiermee is de installatie van de benodigde software afgerond en moet de computer opnieuw worden opgestart.

Om het programma Kurzweil te kunnen gebruiken dient u te beschikken over een gebruikersnaam en wachtwoord; in de meeste gevallen worden deze gegevens tijdens de training aan uw dochter/zoon verstrekt in de `korte uitleg'.

Dit zijn 2 A4-tjes waarin naast de inloggegevens wat algemene informatie staat. Hier in vindt u ook de procedure voor het aanvragen van een nieuw wachtwoord.

Is er geen training gevolgd dan is deze uitleg per aparte email naar u verzonden.

Bij de eerste keer inloggen dient u nog een keuze te maken voor het type onderwijs, stemmen en woordenboeken.

Mocht de installatie onverhoopt niet lukken stuurt u dan een email naar

## kurzweil@swvzoetermeer.nl

met een korte omschrijving van het probleem, eventuele foutmelding en uw telefoonnummer.

Ik bel u dan z.s.m. terug om samen met u, m.b.v. het programma Teamviewer, het probleem op te lossen.

Voor meer informatie over het gebruik van het programma Kurzweil kunt u terecht op de website van het Samenwerkingsverband (klik op onderstaande link)

https://www.swvzoetermeer.nl/nl/dyslexie

Veel succes met de installatie en het gebruik van het programma.

Met vriendelijke groet, Fred Dame Team dyslexie Samenwerkingsverband Zoetermeer